# Electronic Self-Assessment: Quick Tips

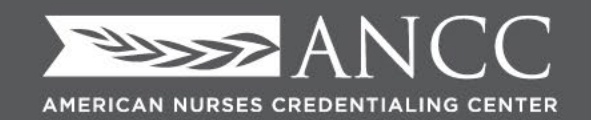

Innovate. Involve. Inspire.

#### Pathway to Excellence\* Program

#### 2020

#### Pathway to Excellence®

Electronic Pathway to Excellence® Self-Assessment of Organizational Culture Tool

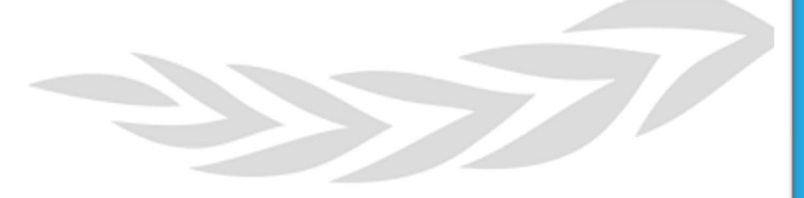

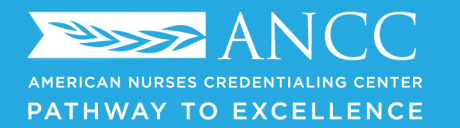

# Links to the Self Assessment (inside the booklet)

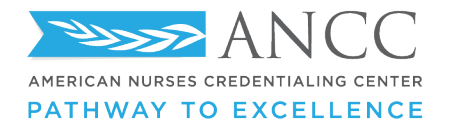

### **Opens up to Microsoft Forms**

**Duplicate this form to use as your own.** 

Duplicate it

#### **Organizational Culture (Acute)**

(Recommended prior to submitting an online application for Pathway to Excellence® designation) The first step in pursuing recognition as a Pathway to Excellence health care organization is conducting a self-assessment and gap analysis of the organizational culture. Information collected is intended for the organization's internal use. The self-assessment must be deliberate and honest if it is to serve as an accurate measure of the gap between the organization's current and desired states. This process requires an organization to compare itself against the compulsory elements of the Pathway to Excellence program in order to assess the organization's current state. For a meaningful organizational self-assessment and gap analysis, it is recommended that nurses at all levels be included early in this process. Specific guidance on conducting an organizational self-assessment can be found in the Pathway to Excellence Application Manual.

1. Are you a nurse in a formal leadership position? \* O Yes O No Page 1 of 8 🕳 Next

Hit 'duplicate it' to create a copy unique to your organization

\* Required

Your Information

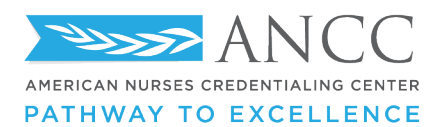

# **Duplicated copy**

| Pathway To Excellence® Self-Assessment of                                                                                                    | Organizational Culture (Acute) (Copy) - Saved                                                                                                    | iew 🕤 Theme Share … | Once successfully<br>duplicated, you<br>will see '(copy)' on<br>the top |
|----------------------------------------------------------------------------------------------------|----------------------------------------------------------------------------------------------------|---------------------|-------------------------------------------------------------------------|
| Questions                                                                                                    | Responses                                                                                                    |                     |                                                                         |
| Pathway To Excellence of Control of Control | Self-Assessment of<br>(Acute) (Copy) In for Pathway to Excellence ® designation) The first step<br>in care organization is conducting a self-assessment and<br>illected is intended for the organization's internal use.<br>Is to serve as an accurate measure of the gap between<br>is requires an organization to compare itself against the<br>am in order to assess the organization's current state. I analysis, it is recommended that nurses at all levels be<br>ucting an organizational self-assessment can be found in |                     |                                                                         |
| Section 1                                                                                                    |                                                                                                    |                     |                                                                         |
| Your Information                                                                                                    | 2 <b>↓</b>                                                                                                    |                     |                                                                         |
|                                                                                                    |                                                                                                    |                     |                                                                         |
|                                                                                                    |                                                                                                    |                     |                                                                         |

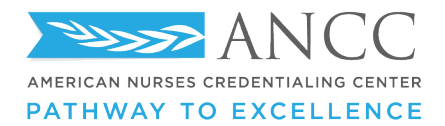

### **Disseminating the electronic self-assessment**

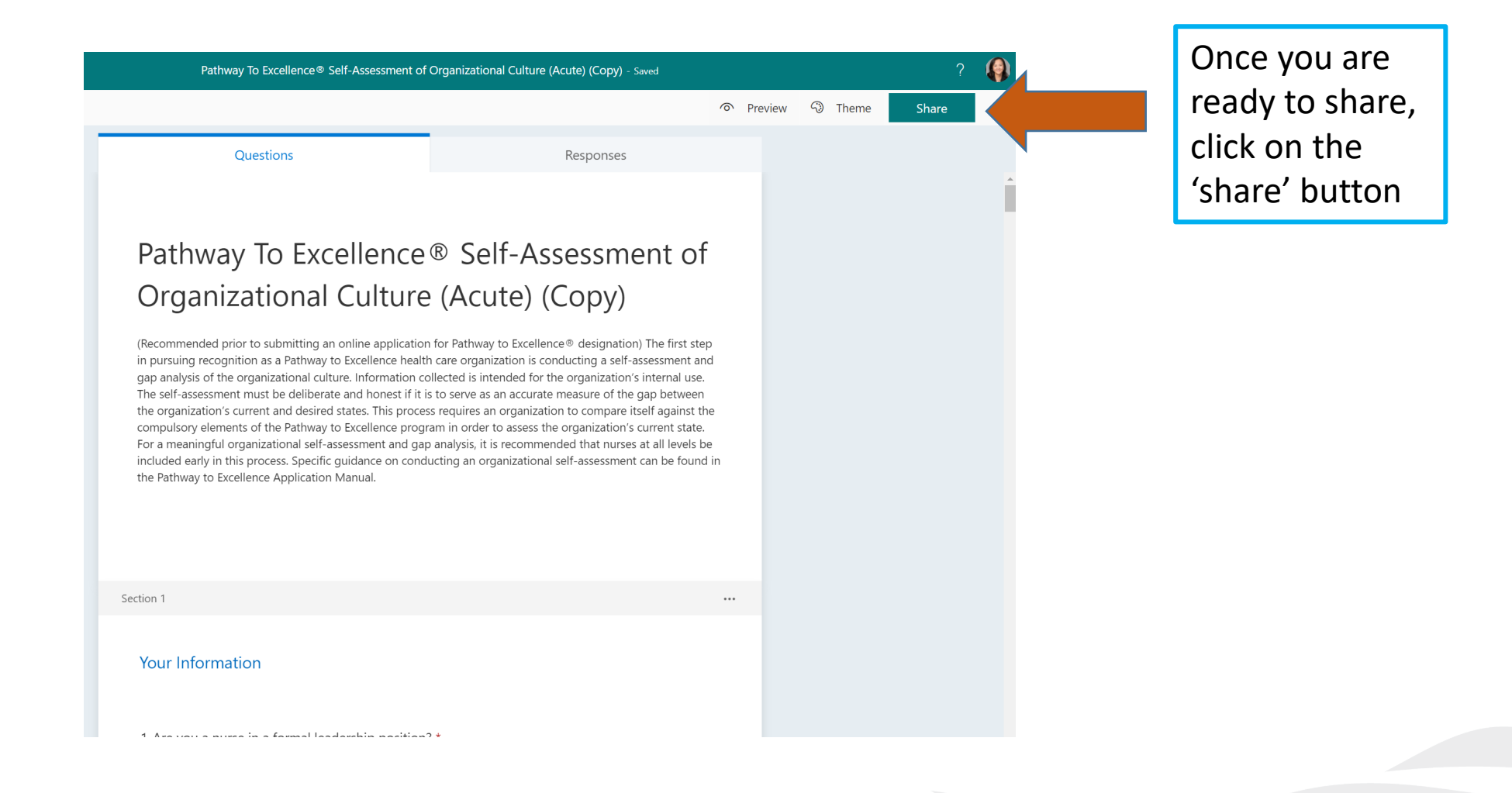

ANCC AMERICAN NURSES CREDENTIALING CENTER PATHWAY TO EXCELLENCE

# **Sharing Option: Copying the link**

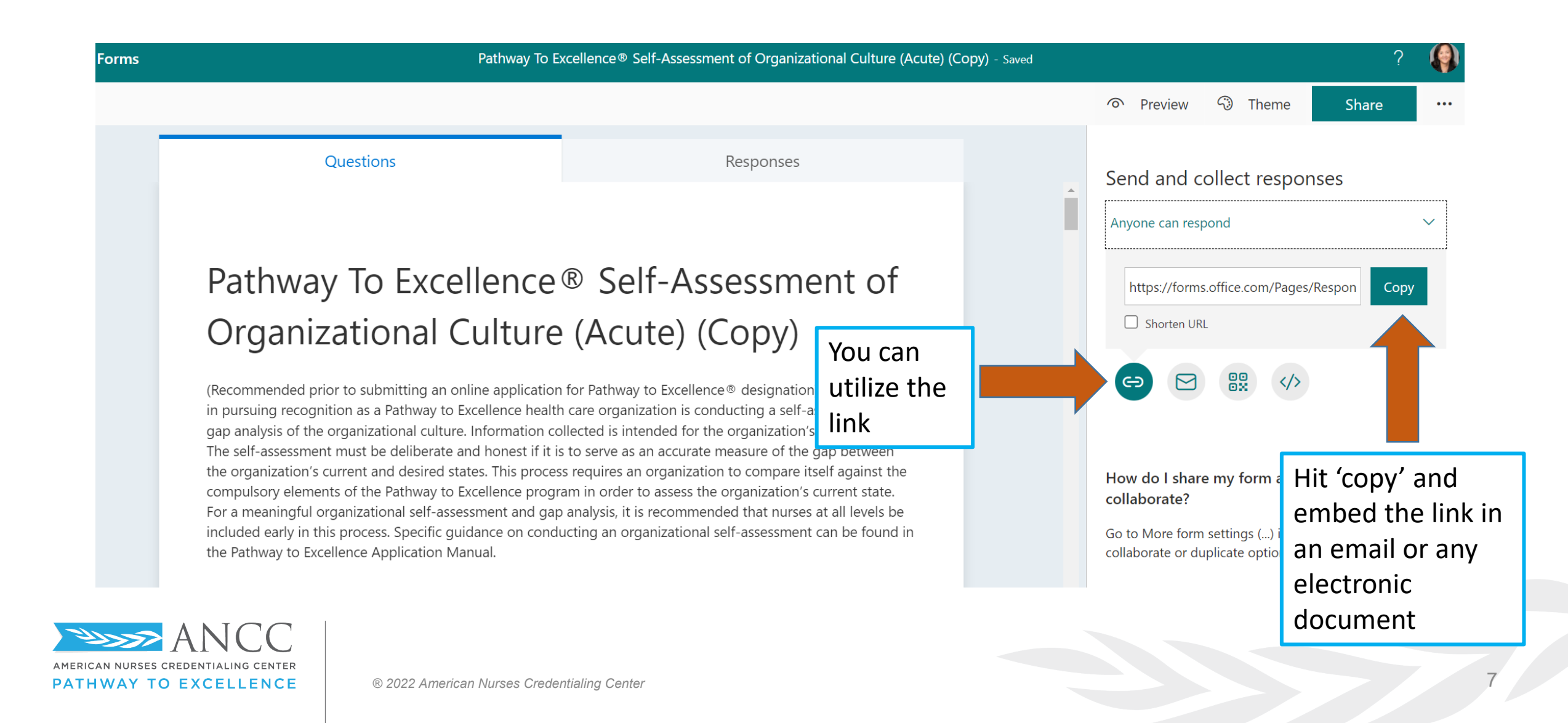

AMERICAN NURSES CREDENTIALING CENTER

PATHWAY TO EXCELLENCE

| Forms | Pathway To E                                                                                                    | xcellence <sup>®</sup> Self-Assessment of Organizational Culture (Acute) (Copy) - Saved                                                                                                    | ? 🌘                                                                                                    |
|-------|----------------------------------------------------------------------------------------------------|----------------------------------------------------------------------------------------------------|----------------------------------------------------------------------------------------------------|
|       |                                                                                                    |                                                                                                    |                                                                                                    |
|       | Questions                                                                                                    | Responses                                                                                                    | Send and collect responses                                                                                                    |
|       | Pathway To Excellence<br>Organizational Culture                                                                                                    | https://forms.office.com/Pages/Respon Copy                                                                                                    |                                                                                                    |
|       | (Recommended prior to submitting an online application<br>in pursuing recognition as a Pathway to Excellence health<br>gap analysis of the organizational culture. Information co<br>The self-assessment must be deliberate and honest if it is<br>the organization's current and desired states. This proces<br>compulsory elements of the Pathway to Excellence progra<br>For a meaningful organizational self-assessment and gap<br>included early in this process. Specific guidance on condu-<br>the Pathway to Excellence Application Manual. | a for Pathway to Excellence <sup>®</sup> designation) The first step<br>in care organization is conducting a self-assessment and<br>ollected is intended for the organization's internal use.<br>Is to serve as an accurate measure of the gap between<br>is requires an organization to compare itself against the<br>am in order to assess the organization's current state.<br>In analysis, it is recommended that nurses at all levels be<br>succting an organizational self-assessment can be found in | How do I use e my form as a template or to collabora<br>Go to More room settings () in the upper right corner for<br>Hit the email icon |

# **Opens to an email platform**

|                                                                                   | டூ →           Please fill o                                                                                                    | ut "Pathway To Excel  | lence® Self-Assessmer  | t of Organizatio                 | nal Culture (Acu                | te) (Copy)" - M                 | essage (HTM                | 1L) , C                   |                                   | - 0            | × | ? 🧌                                                                                                    |
|-----------------------------------------------------------------------------------|----------------------------------------------------------------------------------------------------|-----------------------|------------------------|----------------------------------|---------------------------------|---------------------------------|----------------------------|---------------------------|-----------------------------------|----------------|---|----------------------------------------------------------------------------------------------------|
| File Message Ins                                                                  | sert Draw Options                                                                                                    | Format Text           | Review Help            | Grammarly                        | Acrobat                         | Ī                               | $\bigotimes$               | 8                         | C,                                |                |   | view 🕄 Theme Share …                                                                                                    |
| Paste Sasic Nam<br>V V Text V<br>Clipboard S                                      | nes Include Attach File<br>via Link ×<br>Adobe Acrobat                                                                                                    | lags Dictate<br>Voice | Sensitivity Edito      | Immersive<br>Reader<br>Immersive | Close<br>Grammarly<br>Grammarly | New<br>Meeting Poll<br>FindTime | Viva<br>Insights<br>Add-in | Citrix<br>Files<br>Citrix | View<br>Templates<br>My Templates |                | ^ | and collect responses                                                                                                    |
| From V                                                                            | Maricon.Dans@ana.org                                                                                                    |                       |                        |                                  |                                 |                                 |                            | Gram                      | nmarly                            | *              | × | can respond 🛛 🗸 🗸                                                                                                    |
| Send To Cc                                                                        |                                                                                                    |                       |                        |                                  |                                 |                                 |                            |                           |                                   |                |   |                                                                                                    |
| Subject                                                                           | Please fill out "Pathway T                                                                                                    | o Excellence® Self-A  | Assessment of Organiza | tional Culture (A                | cute) <mark>(</mark> Copy)"     |                                 |                            |                           |                                   |                |   |                                                                                                    |
| Here's the link to the form<br>https://forms.office.com/<br>id=pZAUtyV1qUS7IWLond | Here's the link to the form "Pathway To Excellence <sup>®</sup> Self-Assessment of Organizational Culture (Acute) (Copy)":<br><u>https://forms.office.com/Pages/ResponsePage.aspx?</u><br>id=pZAUtyV1qUS7IWLon422UA1XjqJtmmNKrBs8OLnnNtdUNkk2MDVRTDkyM1JXWEo1TEwxQTRWRktPUy4u |                       |                        |                                  |                                 |                                 |                            |                           |                                   |                |   | I share my form as a template or to<br>ate?<br>re form settings () in the upper right corner for<br>te or duplicate options. |
| Microsoft Forms<br>Create your own forms at                                       | forms.office.com                                                                                                    |                       |                        |                                  |                                 |                                 |                            | •                         | own · Remo                        | ove redundancy | y |                                                                                                    |
|                                                                                   |                                                                                                    |                       |                        |                                  |                                 |                                 |                            | 1 All                     | issues 🙂                          |                | > |                                                                                                    |

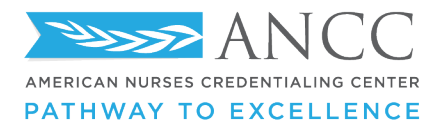

| Forms                                                    | Pathway To                                                                                                    | Excellence® Self-Assessment of Organizational Culture (Acute) (Copy)                                                                                                    | ) - Saved ?                                                                                                    |
|----------------------------------------------------------|----------------------------------------------------------------------------------------------------|----------------------------------------------------------------------------------------------------|----------------------------------------------------------------------------------------------------|
|                                                          |                                                                                                    |                                                                                                    | の Preview 🖓 Theme Share                                                                                                    |
|                                                          | Questions                                                                                                    | Responses                                                                                                    | Send and collect responses                                                                                                    |
| Pat                                                      | nway To Excellence                                                                                                    | Anyone can respond                                                                                                    |                                                                                                    |
| (Recommin pursui<br>gap anal<br>The self-                | anizational Culture<br>nended prior to submitting an online application<br>ng recognition as a Pathway to Excellence head<br>ysis of the organizational culture. Information of<br>assessment must be deliberate and honest if it                   | e (Acute) (Copy)<br>on for Pathway to Excellence® designation) The first step<br>th care organization is conducting a self-assessment and<br>collected is intended for the organization's internal use.<br>is to serve as an accurate measure of the gap between | Co Co Co Co Co Co Co Co Co Co Co Co Co C                                                                                                    |
| the orga<br>compuls<br>For a me<br>included<br>the Pathy | nization's current and desired states. This proceed<br>ory elements of the Pathway to Excellence prog<br>aningful organizational self-assessment and ga<br>early in this process. Specific guidance on con<br>way to Excellence Application Manual. | ess requires an organization to compare itself against the<br>gram in order to assess the organization's current state.<br>ap analysis, it is recommended that nurses at all levels be<br>ducting an organizational self-assessment can be found in              | How do I share many rm as a template or to<br>collaborate?<br>Go to More form setungs () in the upper right corner for<br>collaborate in the lift content of the setungs () in the upper right corner for |
|                                                          |                                                                                                    | landializza Canton                                                                                                    | generates a<br>unique QR code                                                                                                    |

#### **Opens to a QR code**

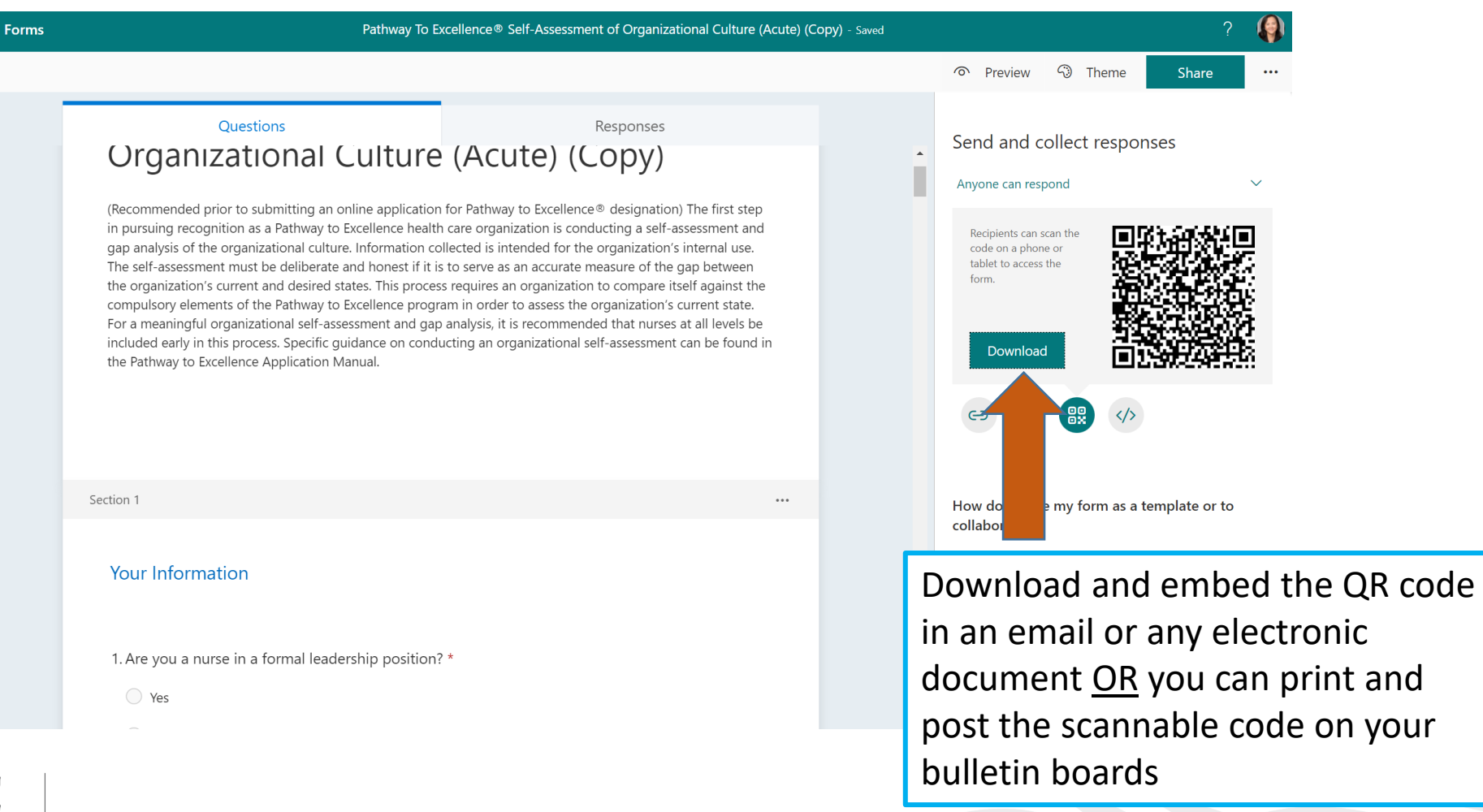

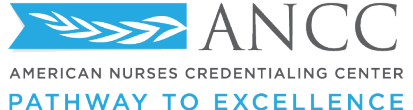

1

# **QR Code Download**

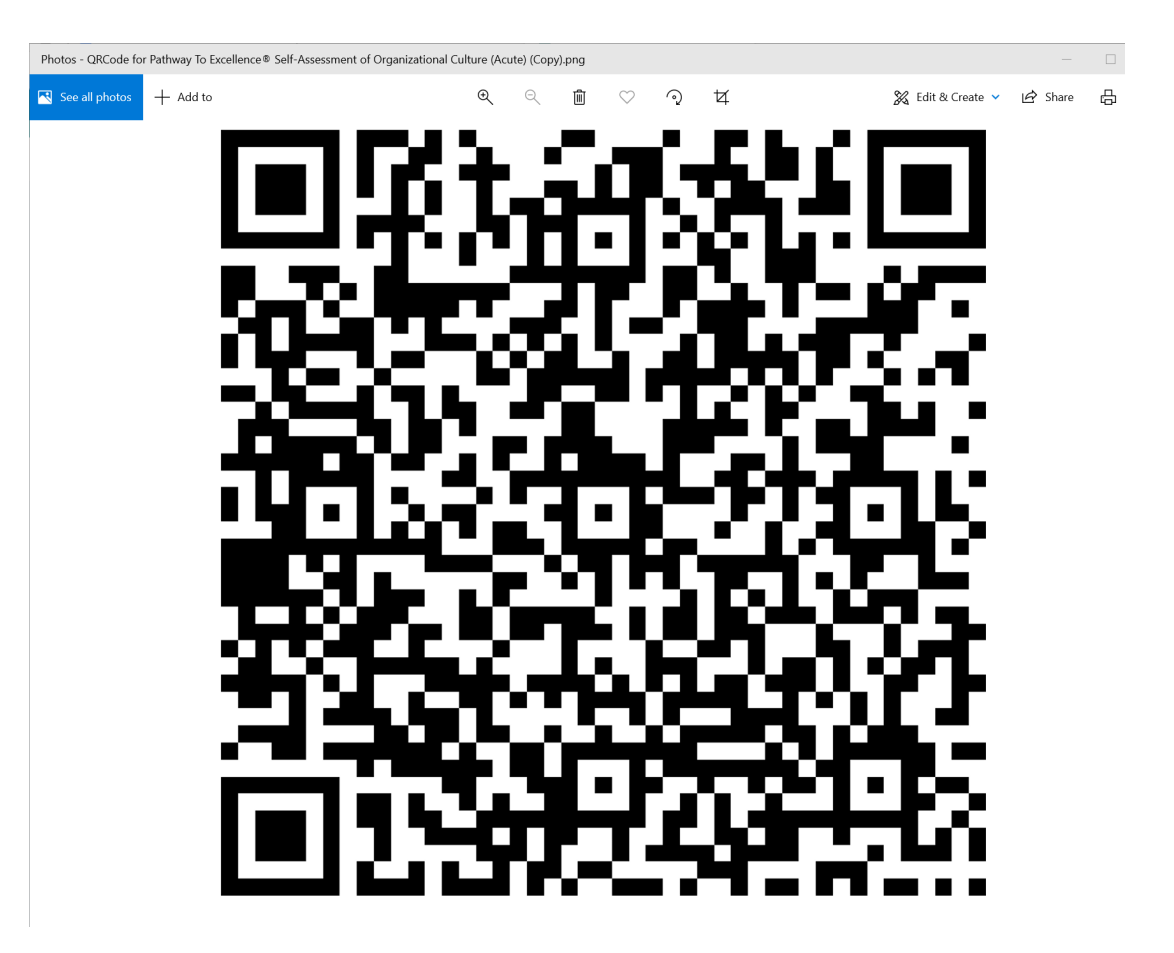

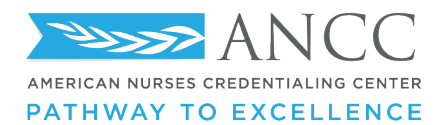

® 2022 American Nurses Credentialing Center

12

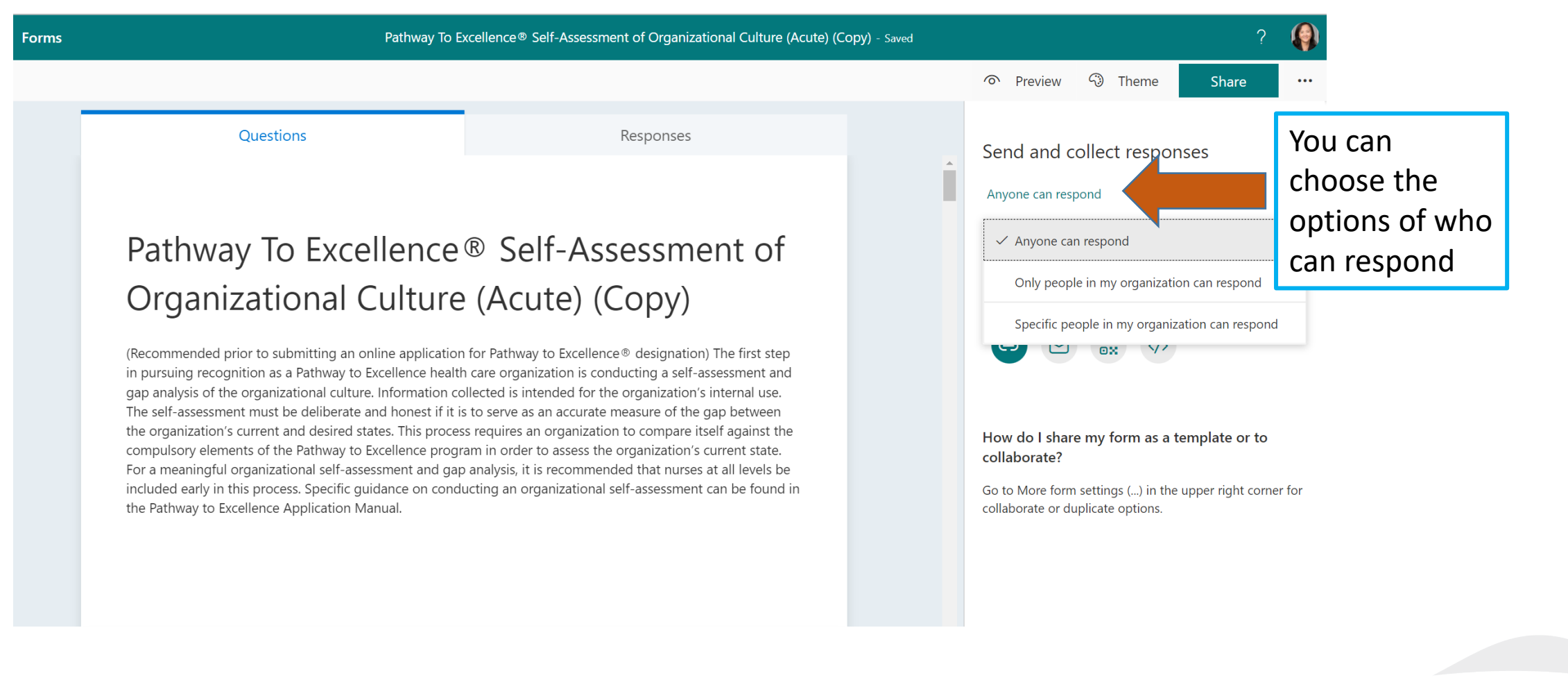

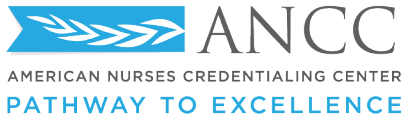

| ···· Forms | Pathway To Excellence® Self-Assessment of                                                                                                    | Pathway To Excellence® Self-Assessment of Organizational Culture (Acute) (Copy) - Saved                                |           |                          |         |  |  |  |  |  |
|------------|----------------------------------------------------------------------------------------------------|----------------------------------------------------------------------------------------------------|-----------|--------------------------|---------|--|--|--|--|--|
|            |                                                                                                    | ୕                                                                                                    | Preview 💮 | Theme Share              |         |  |  |  |  |  |
|            | Questions                                                                                                    | Responses                                                                                                    |           | Collaborate or Duplicate |         |  |  |  |  |  |
|            |                                                                                                    |                                                                                                    |           | Settings                 |         |  |  |  |  |  |
|            | Pathway To Excellence                                                                                                    | Pathway To Excellence® Self-Assessment of                                                                              |           |                          |         |  |  |  |  |  |
|            | Organizational Culture                                                                                                    | Organizational Culture (Acute) (Copy)                                                                                  |           |                          |         |  |  |  |  |  |
|            | (Recommended prior to submitting an online application                                                                                                    |                                                                                                    | Terms     | and                      |         |  |  |  |  |  |
|            | in pursuing recognition as a Pathway to Excellence health<br>gap analysis of the organizational culture. Information co                                              |                                                                                                    |           | you<br>will              |         |  |  |  |  |  |
|            | the organization's current and desired states. This process<br>compulsory elements of the Pathway to Excellence progr                                                |                                                                                                    |           | find                     |         |  |  |  |  |  |
|            | For a meaningful organizational self-assessment and gap<br>included early in this process. Specific guidance on cond<br>the Pathway to Excellence Application Manual | o analysis, it is recommended that nurses at all levels be<br>ucting an organizational self-assessment can be found in |           |                          | more    |  |  |  |  |  |
|            |                                                                                                    |                                                                                                    |           |                          | options |  |  |  |  |  |
|            |                                                                                                    |                                                                                                    |           |                          |         |  |  |  |  |  |
| >>> ANCC   |                                                                                                    |                                                                                                    |           |                          |         |  |  |  |  |  |

| III Forms | Pathway To Excellence® Self-Assessment of                                                                                                    | Organizational Culture (Acute) (Copy) - Saved                                                                                                    |           |                                                                    | ?                                             |                     |
|-----------|----------------------------------------------------------------------------------------------------|----------------------------------------------------------------------------------------------------|-----------|--------------------------------------------------------------------|-----------------------------------------------|---------------------|
|           |                                                                                                    |                                                                                                    | ন Preview | Iheme                                                              | Share                                         | •••                 |
|           | Questions                                                                                                    | Responses                                                                                                    |           | 양 Co<br>향 Set                                                      | llaborate or Duplicate<br>tings<br>itilingual | 2                   |
|           | Pathway To Excellence<br>Organizational Culture<br>(Recommended prior to submitting an online application                                                                                                    | ® Self-Assessment of<br>(Acute) (Copy) for Pathway to Excellence® designation) The first step                                                                                                    |           | <ul> <li>Prin</li> <li>S<sup>C</sup> Fee</li> <li>□ Ter</li> </ul> | nt Form<br>edback<br>ms                       |                     |
|           | in pursuing recognition as a Pathway to Excellence health<br>gap analysis of the organizational culture. Information co<br>The self-assessment must be deliberate and honest if it is<br>the organization's current and desired states. This proces<br>compulsory elements of the Pathway to Excellence progra<br>For a meaningful organizational self-assessment and gap<br>included early in this process. Specific guidance on condu-<br>the Pathway to Excellence Application Manual. | a care organization is conducting a self-assessment and<br>llected is intended for the organization's internal use.<br>to serve as an accurate measure of the gap between<br>s requires an organization to compare itself against the<br>am in order to assess the organization's current state.<br>analysis, it is recommended that nurses at all levels be<br>acting an organizational self-assessment can be found in |           |                                                                    | You c<br>print                                | an also<br>the forr |

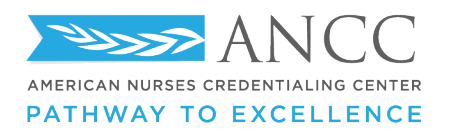

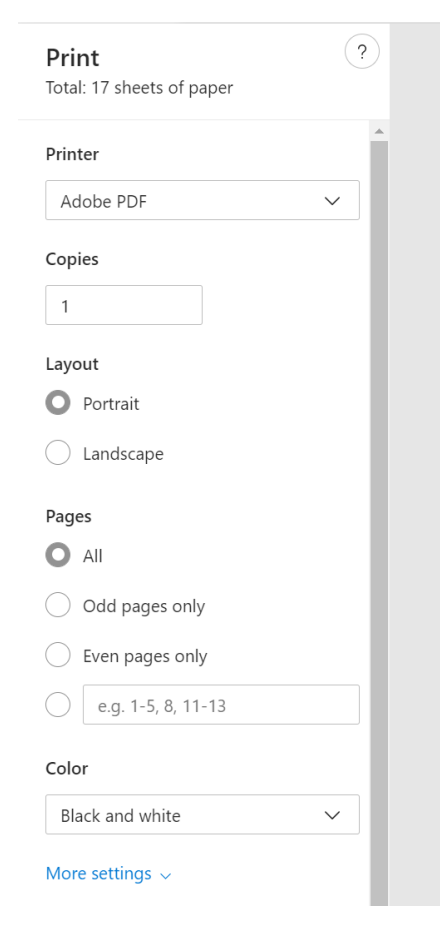

#### Pathway To Excellence® Self-Assessment of Organizational Culture (Acute) (Copy)

(Recommended prior to submitting an online application for Pathway to Excellence® designation) The first step in pursuing recognition as a Pathway to Excellence health care organization is conducting a self-assessment and gap analysis of the organizational culture. Information collected is intended for the organization's internal use. The self-assessment must be deliberate and honest if it is to serve as an accurate measure of the gap between the organization's current and desired states. This process requires an organization to compare itself against the compulsory elements of the Pathway to Excellence program in order to assess the organization's current state. For a meaningful organizational self-assessment and gap analysis, it is recommended that nurses at all levels be included early in this process. Specific guidance on conducting an organizational self-assessment can be found in the Pathway to Excellence Application Manual.

\* Required

Your Information

1. Are you a nurse in a formal leadership position? \*

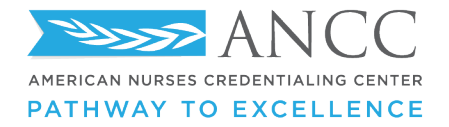

# **Additional optional settings**

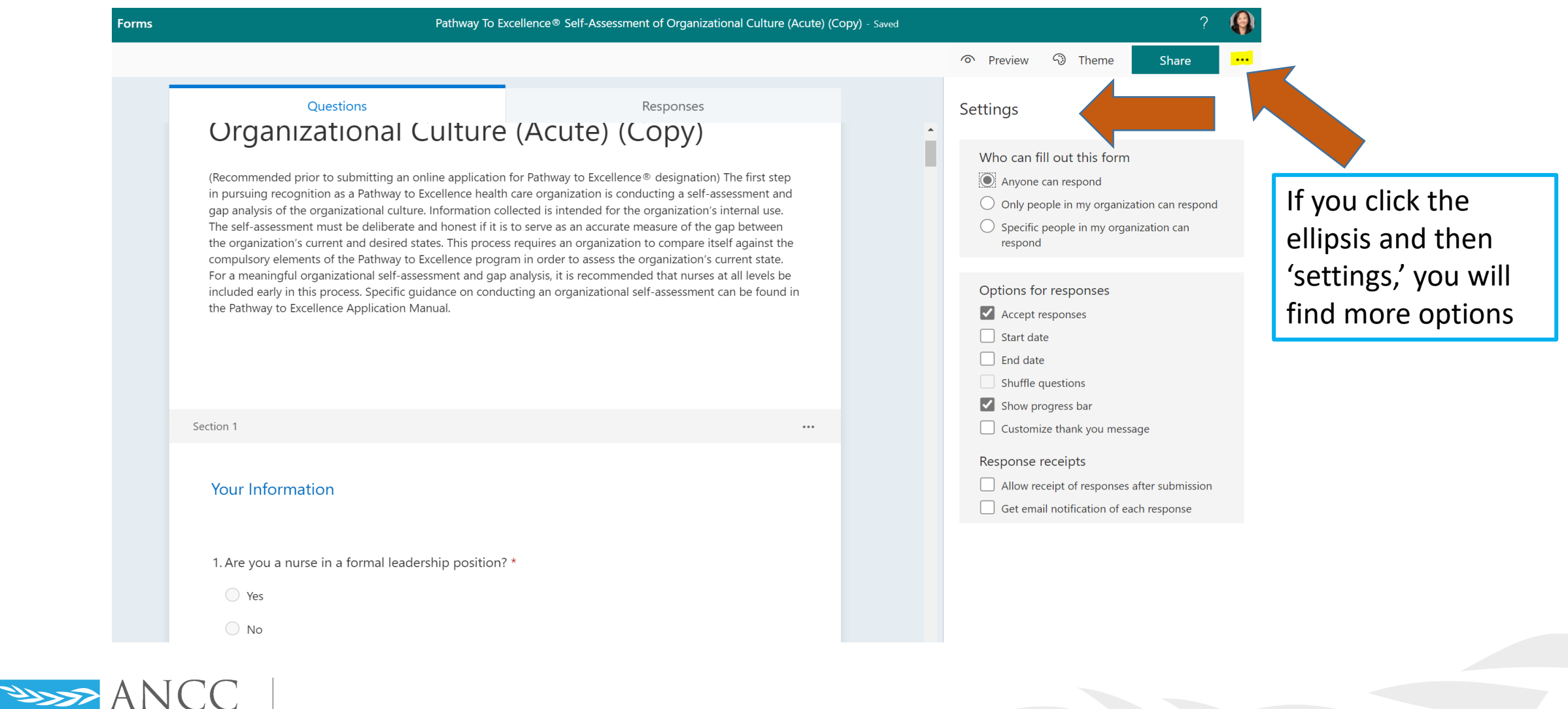

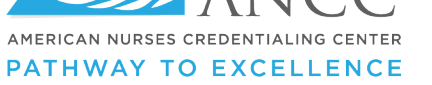

# **Analyzing the Responses**

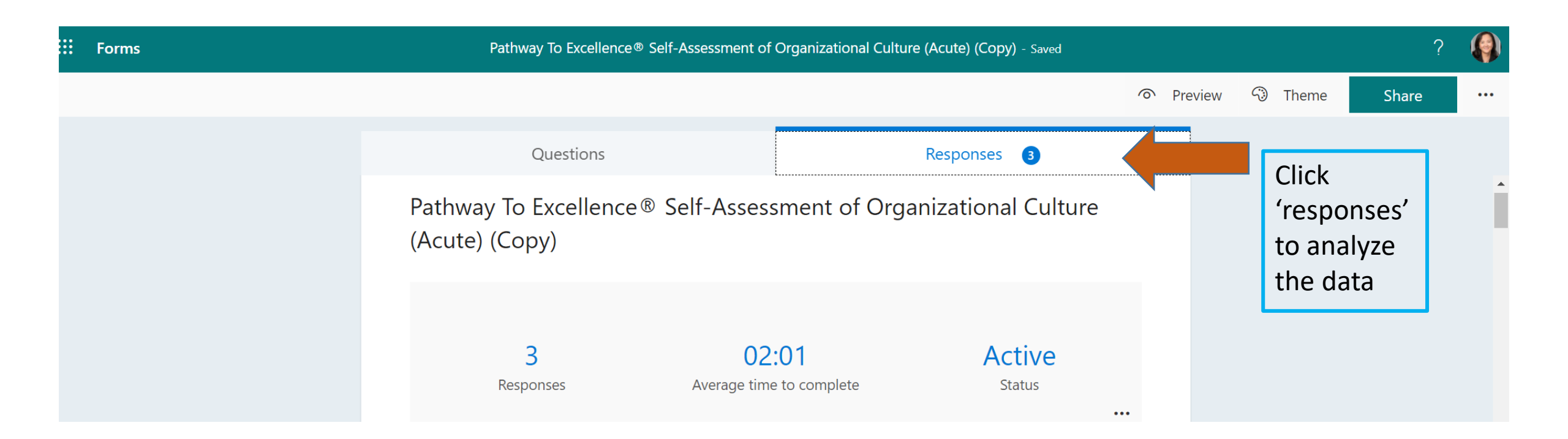

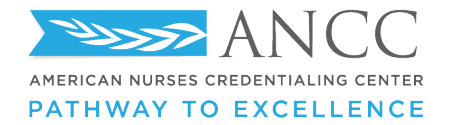

## This opens up...

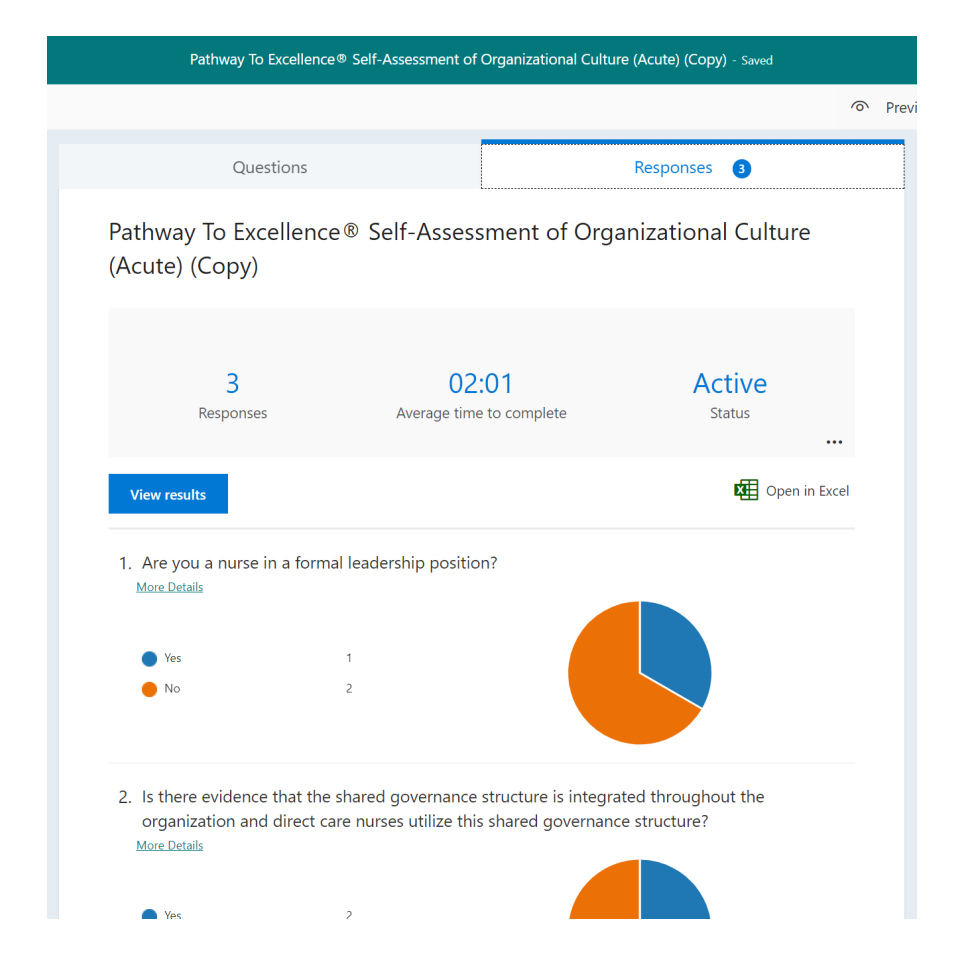

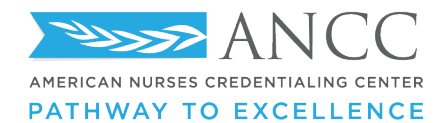

# Ability to download in Excel format

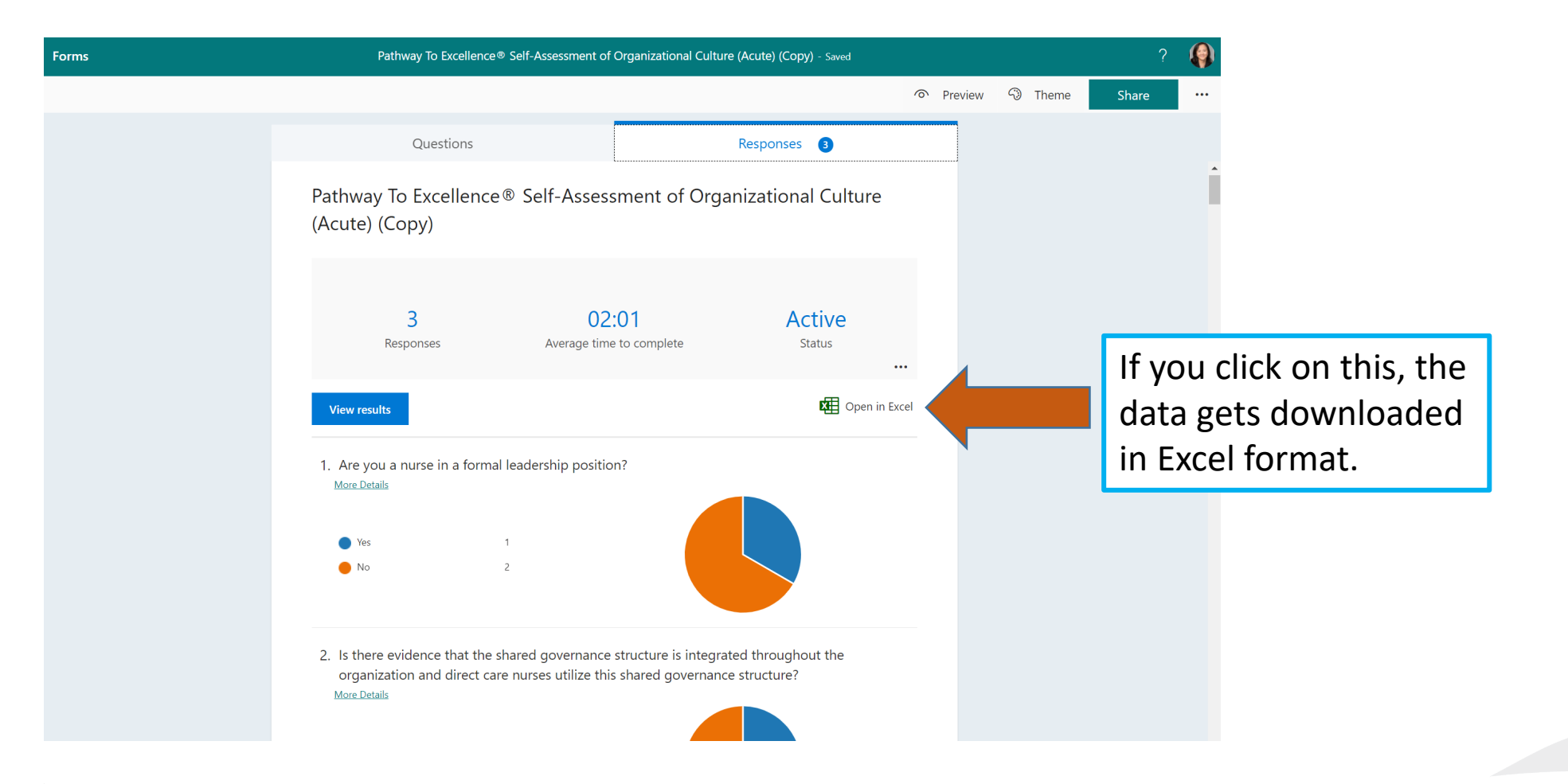

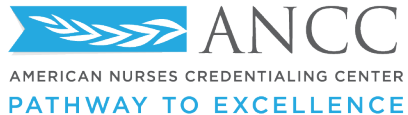

# **Report in excel format**

| 1  | А |              | В            | С                   | D         |       | E  |               | F                  | G                   | н                      | I                      | J                    |
|----|---|--------------|--------------|---------------------|-----------|-------|----|---------------|--------------------|---------------------|------------------------|------------------------|----------------------|
| ID |   | 💌 Start time | <b>•</b>     | Completion time 💦 💌 | Email     | 💌 Nan | ne | 💌 Are you a ı | nurse in a 🔽 Is tl | here evidence tha 💌 | Does the organizatio 💌 | Does the organizatio 💌 | Do nurses use the sh |
|    |   | 1 3/1        | 0/22 0:12:31 | 3/10/22 0:15:25     | anonymous |       |    | No            | No                 |                     | No                     | Yes                    | No                   |
|    |   | 2 3/1        | 0/22 0:15:30 | 3/10/22 0:17:09     | anonymous |       |    | No            | Yes                | 5                   | Yes                    | Yes                    | Yes                  |
|    |   | 3 3/1        | 0/22 0:17:13 | 3/10/22 0:18:45     | anonymous |       |    | Yes           | Yes                | 5                   | Yes                    | Yes                    | Yes                  |
|    |   |              |              |                     |           |       |    |               |                    |                     |                        |                        |                      |
|    |   |              |              |                     |           |       |    |               |                    |                     |                        |                        |                      |

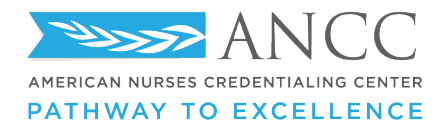

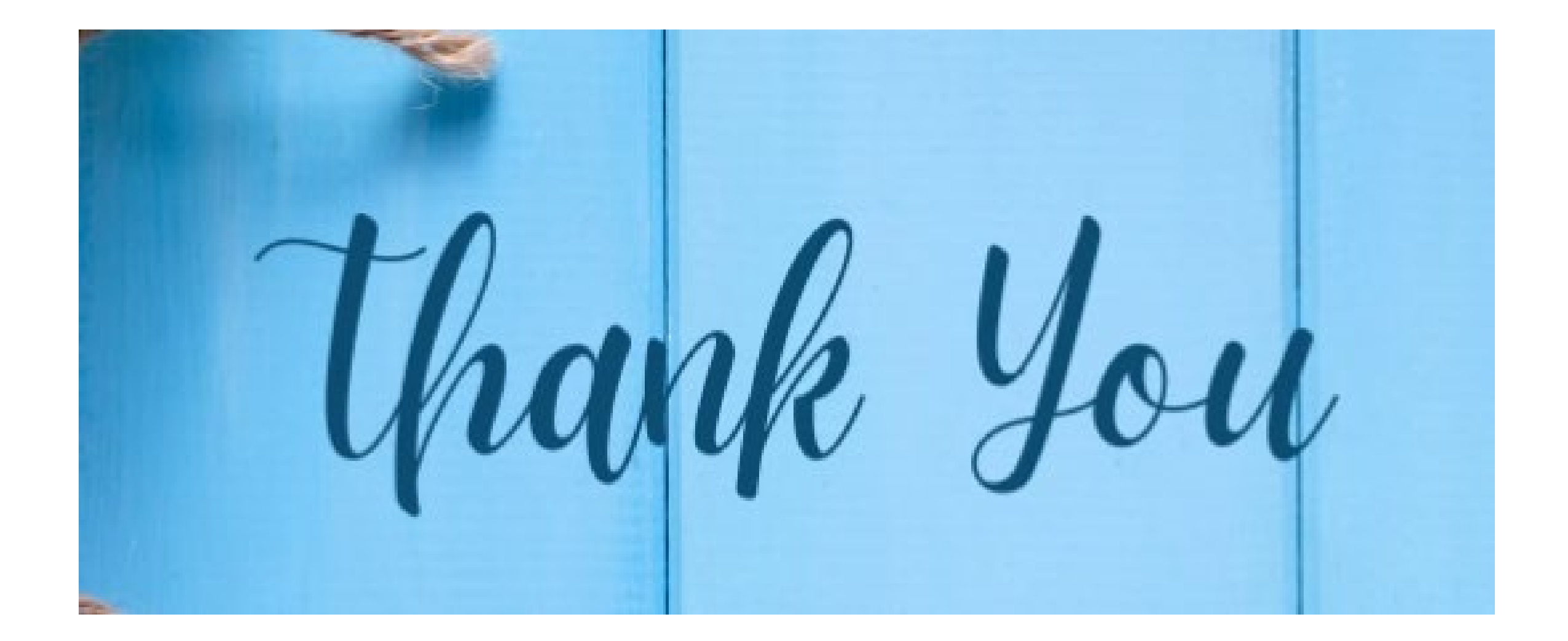

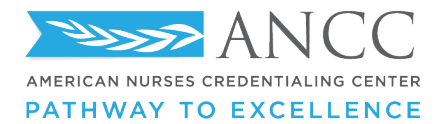

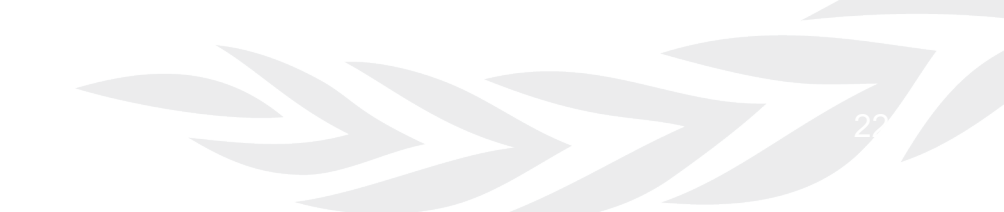